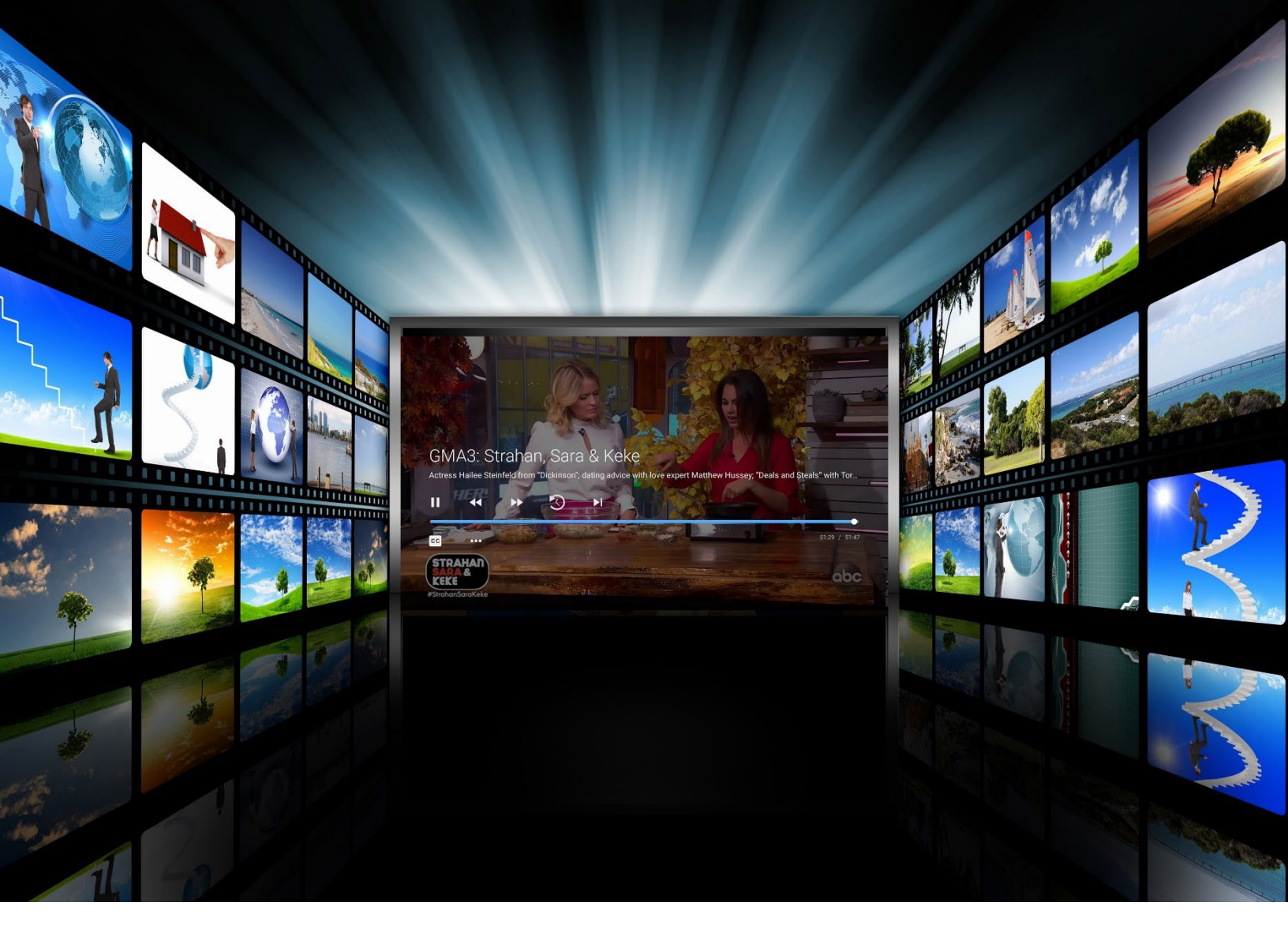

# **User Guide**

# WCCTA TV Mobile App

## Adding WCCTA TV To Your Mobile Device

1. Download the WCCTA TV app from your app store (Apple App Store or Google Play Store).

2. Select the WCCTA TV app from the screen. Click ADD NEW ACCOUNT.

3. If you haven't already done so, call our office at (515) 352-3151 to receive a login and passphrase.

4. Enter the Device Code into your WCCTA TV app on your mobile device.

5. Click PAIR DEVICE.

6. Enter the 8-digit Passphrase into your WCCTA TV app from the Manage Your Devices window on your TV.

7. Click PAIR DEVICE and enter an Account Name.

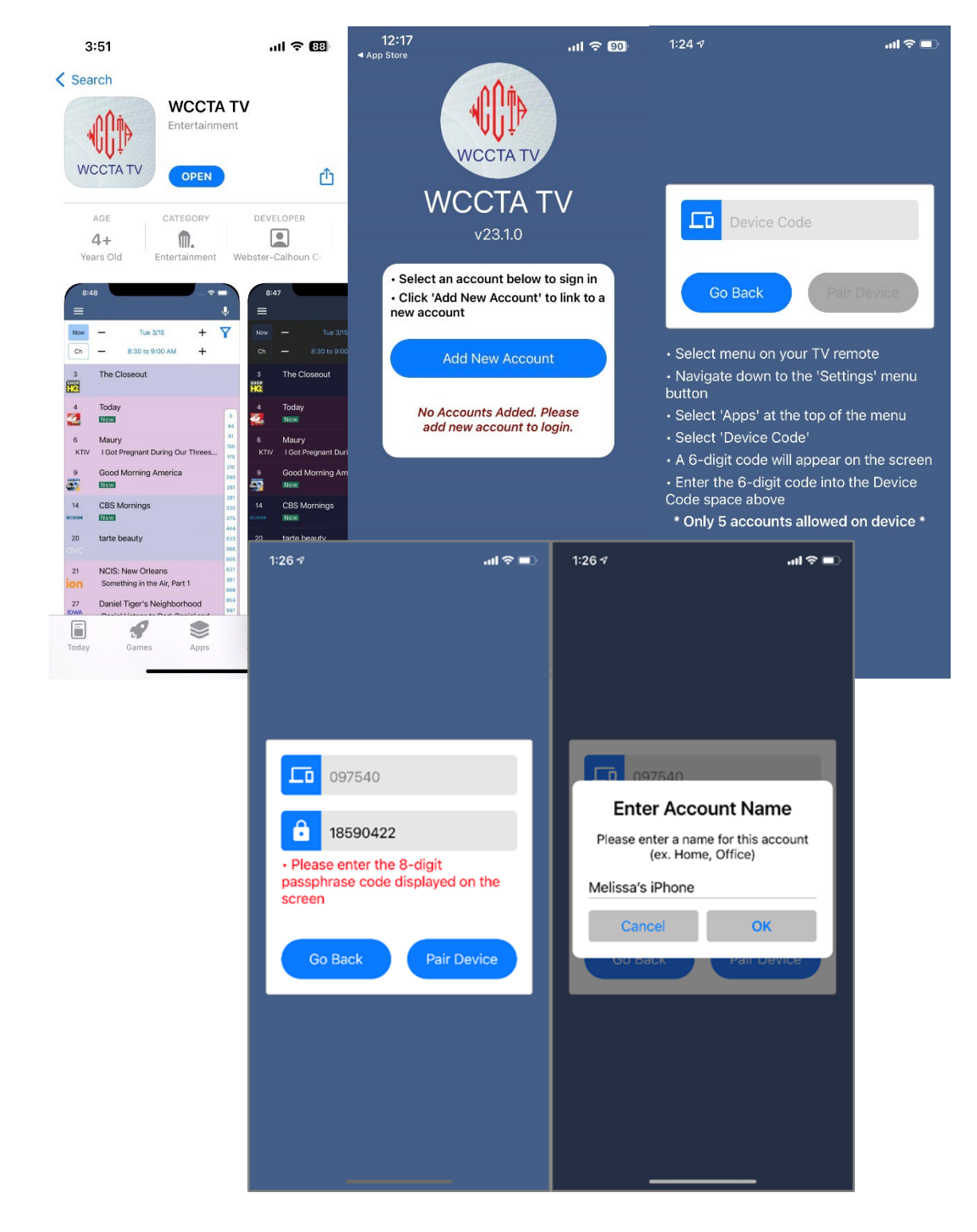

# Adding WCCTA TV to Your Mobile Device

#### Generate a login and passphrase using a Set Top Box\*

1. Download the WCCTA TV app from your app store (Apple App Store or Google Play Store).

2. Select the WCCTA TV app from the screen. Click ADD NEW ACCOUNT.

3. To generate a login and passphrase, press STB and select Menu on your WCCTA TV remote control. Arrow down to Settings, select Apps, and choose Device Code.

- 4. Enter the Device Code into your WCCTA TV app on your mobile device.
- 5. Click PAIR DEVICE.

6. Enter the 8-digit Passphrase into your WCCTA TV app from the Manage Your Devices window on your TV.

- 7. Click PAIR DEVICE and enter an Account Name.
- \* This can only be done by an existing TV customer with set top boxes installed.

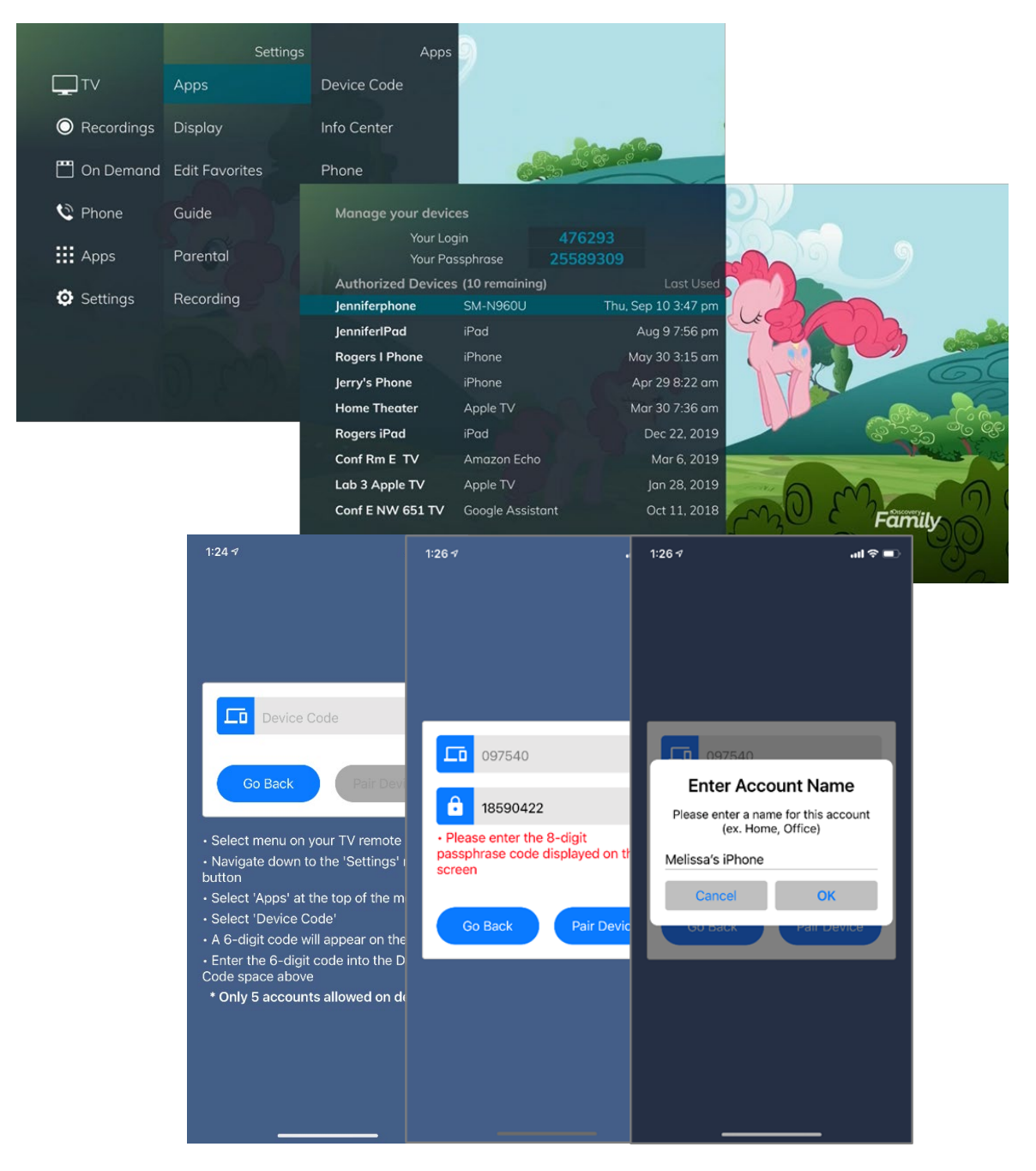

### WCCTA TV Menu

The following sections provide details for accessing the program guide, searching for a specific program, showing existing recordings or scheduled recordings, and using your smartphone as a working remote control with your set top box.

#### Remote

This action allows you to use your smartphone as a functional remote control.

#### For You

For You provides the user with real time information about the most popular watched programs in the user's area as well as the most popular recordings and movies.

#### Guide

The Guide allows the user to view guide information by time and date. Programs may be selected within from the guide to view program details, schedule future recordings, and watch program.

#### **Channel Guide**

The Channel Guide allows the user to view guide information by channel. Program may be selected within the guide to view program details, schedule recordings and watch program.

#### Currently Watching

Shows the user what is currently being watched on the selected STB.

#### Recordings

All existing and scheduled recordings may be viewed within the Recordings menu. Users may select a STB from within their home and view either Current, Future and Series recordings. Allows the management of recordings to include deleting recordings or series.

#### Search

This action allows the user to search by titles, programs, keywords, or phrase for a specific program. Search results may be selected to view program details and schedule future recordings.

#### Settings

Users can manage their account, switch accounts, add devices, and refresh user and guide data.

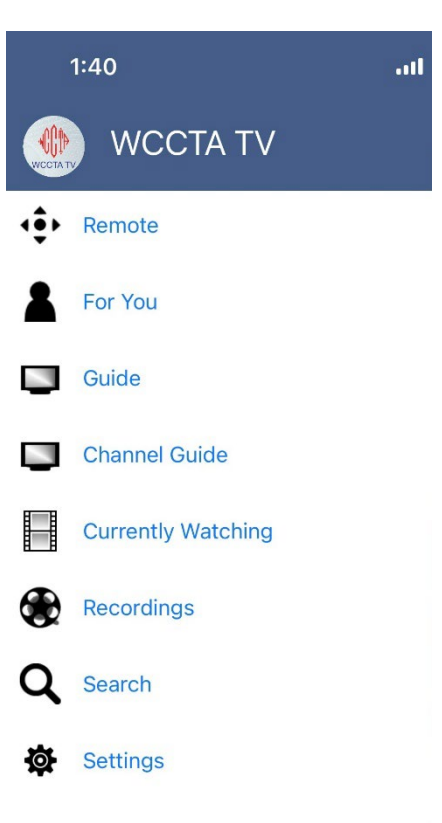